# 広沢ソフト・ミドル出欠表文字化けの対処法 1/3

文字化け原因:Windowsの文字コードは "Shift\_JIS" と呼ばれる文字コードが使われていますが、 Android <u>iPhone</u>では "UTF-8" などの文字コードが使われているので、Windows上で作成され たWebサイトをAndroidスマートフォンで閲覧するためには、ブラウザが "Shift\_JIS" で記載され ていることを自動判別して画面に表示させる必要があります。(自動検出アプリ推奨) iPhoneのSafariで文字化けしてしまう原因と解決方法 http://minto.tech/iphone-mojibake/

| ◀メールに戻る                                | 12:26                                     | ۰ 59% ک                                            |  |  |
|----------------------------------------|-------------------------------------------|----------------------------------------------------|--|--|
| hirosawa.trpg-circle.com C             |                                           |                                                    |  |  |
| 2016"N                                 | •UE ‰A"üE‰T'î,E,A,¢,A                     |                                                    |  |  |
| •0œ %»/                                | Áru‰ru,frn‰ruŽx+4ľ,Ý,1•ù                  |                                                    |  |  |
| •UQE %es                               | A∵u~766F1~,FN766F1→¢"[,I•0                |                                                    |  |  |
| 山石主不向                                  | 0@Œ‡ <u>@•\</u>                           | 17.4.4.1.                                          |  |  |
| 出火衣の子化け ( 宣録 ( さない                     |                                           |                                                    |  |  |
| fS[fO'æZh                              |                                           |                                                    |  |  |
| L*0]<br>UŒŽ                            | JAJIJG TEZK, PI                           | 8                                                  |  |  |
| ,UUZ,<br>W+2                           | r,A u A—t ac<br>Vščô ve p o               | .e                                                 |  |  |
| ŽŽ*ŠIŽn WFRO                           |                                           |                                                    |  |  |
| 2@                                     |                                           |                                                    |  |  |
| <u></u>                                |                                           |                                                    |  |  |
| AIXVŽÓ,İ@%#2%0‡,¢,«,Û,-I<br>XVŽÓ       | Big'''AÅIXV''ů,ĺ@2016''N6Œ3<br>,Ì,`-'4'OF | 216"ú19Z233**,Å,-                                  |  |  |
| (ashrana)                              |                                           |                                                    |  |  |
| i—à oÉEŒ‡É,İ,Ç,¿,Ç,©,ð/N/Ŝ/b/          | 'N'XVŹŎ,"–¼*O—*,ÉŹ©•*,I•                  | 28,0"ū—1 —ī Œ ''ë 'I—'j                            |  |  |
|                                        | of othe ste                               |                                                    |  |  |
| 10.0+                                  |                                           | En (64-18-1 ¥205-5)                                |  |  |
| @3@?v\$0@@@@@*0@`%A*?%.?"              |                                           |                                                    |  |  |
| 88@~i@@@@@@@.UE~%A''ii-%a''i~          | O O 209900200                             | COOL                                               |  |  |
| @5@-xi@@@@@@@•ÛŒ <sup>-</sup> ‰Á"i‰i"ï | O O 5584*880                              | 0 0 0 right 100 100 100 100 100 100 100 100 100 10 |  |  |
| AGE D. HERRIG G. G. MILLER & MILLER    |                                           |                                                    |  |  |

このトラブルは、時々あります。原因は、特定されていませんが対処法を教えます。

### **対処法1**

エンコード確認:文字化けしているのは、正しい 文字コードで読み取れていないためです。 文字化けしている画面で右クリックし文字コー ドがUTF-8であるか確認ください

| お気に入りに追加(F)<br>ソースの表示(V)<br>要素の検査(L)                                         | れているとみなされるものは、同じ |                                      |
|------------------------------------------------------------------------------|------------------|--------------------------------------|
| エンコード(E)                                                                     |                  | 自動運択                                 |
| 印刷(I)<br>印刷プレビュー(N)                                                          |                  | 日本語 (自動選択)<br>日本語 (シフト JIS)          |
| 最新の情報に更新(R)                                                                  | •                | Unicode (UTF-8)                      |
| Manual Frankrik LOA                                                          |                  | その他(M) ・                             |
| Microsoft Excell にエクスパート(X)<br>OneNote に送る(N)<br>すべてのリンクを BitComet でダウンロードする | •                | ドキュメントの方向 - 左から右<br>ドキュメントの方向 - 右から左 |

# 広沢ソフト・ミドル出欠表文字化けの対処法 2/3

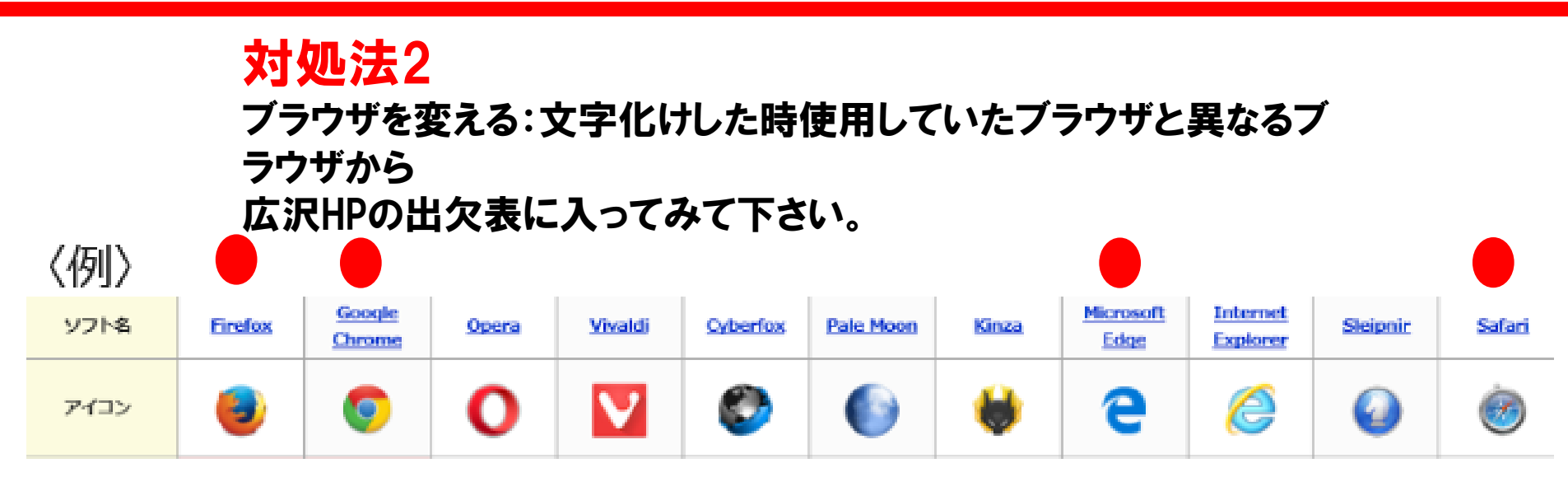

```
どちらかで直るはずです。
直らない場合はまた相談ください。
よろしくお願いします。
●推奨ブラウザ
```

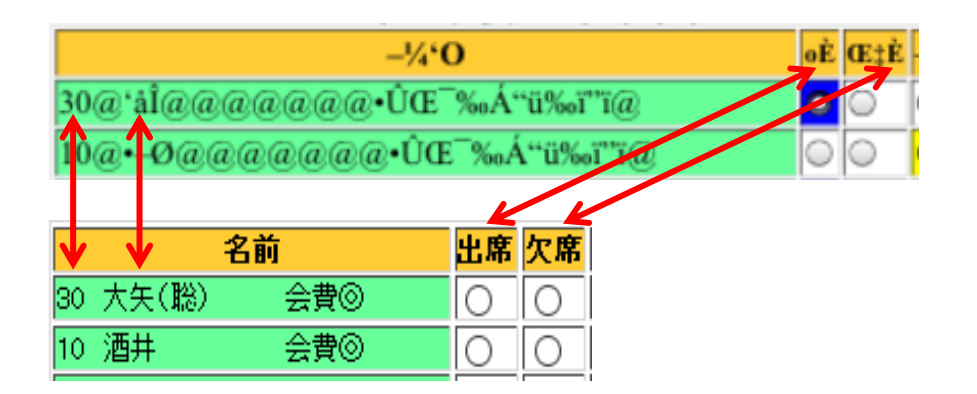

#### 勘を働かせ入力

### 対処法3 最終手段

右の文字化け対応表より 背番号から勘を働かせて出欠表に登録

### 広沢ソフト・ミドル出欠表文字化けの対処法 3/3

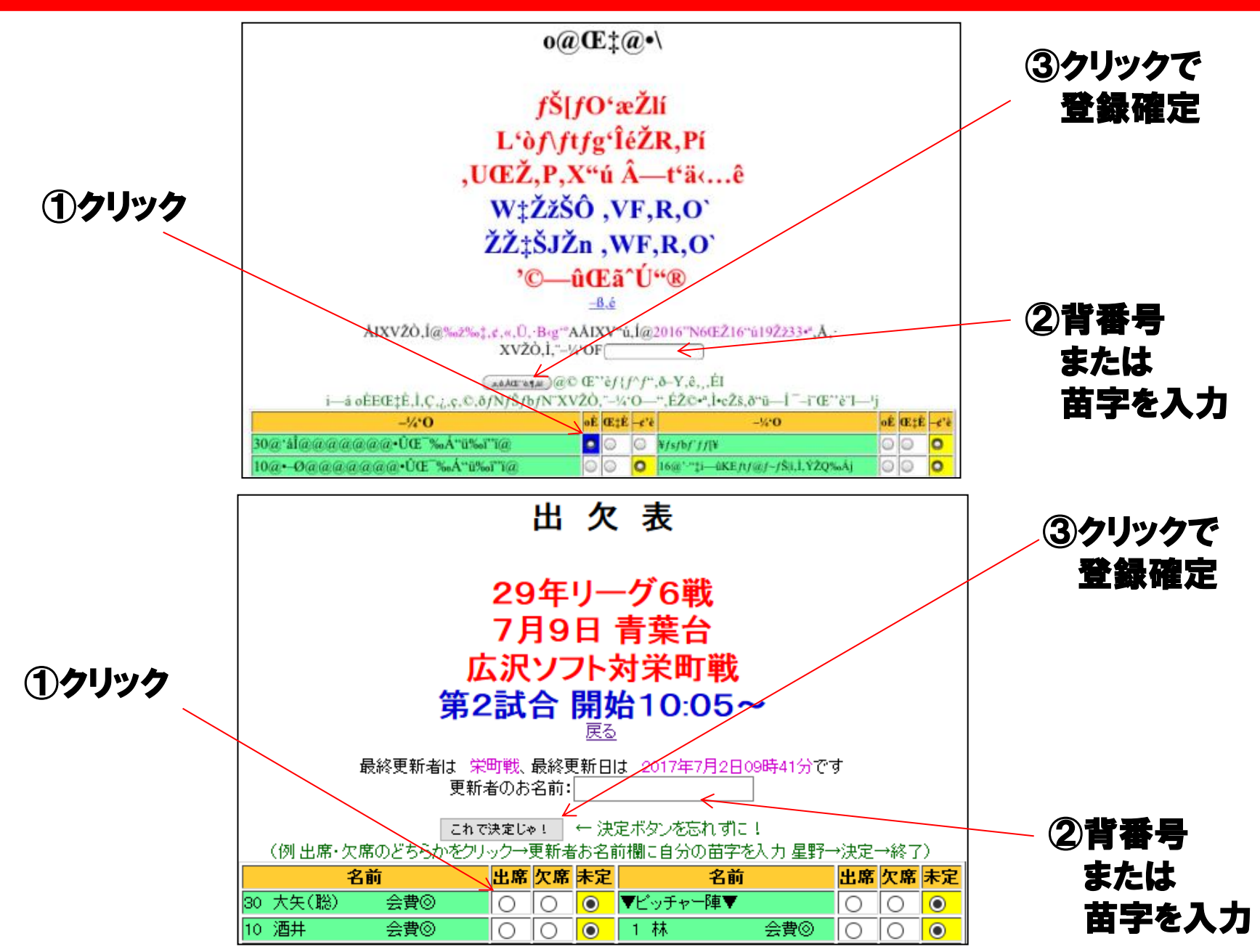